#### 3.3 秋雨前線(停滞前線)(<u>Chapter3-3.pdf</u>)

秋雨前線とは、大陸側から東側へ進む移動性高気圧と、太平洋高気圧との間にできる停滞前線である。この秋雨前線は、東日本側に形成され、9月の降水量の多い一因である。

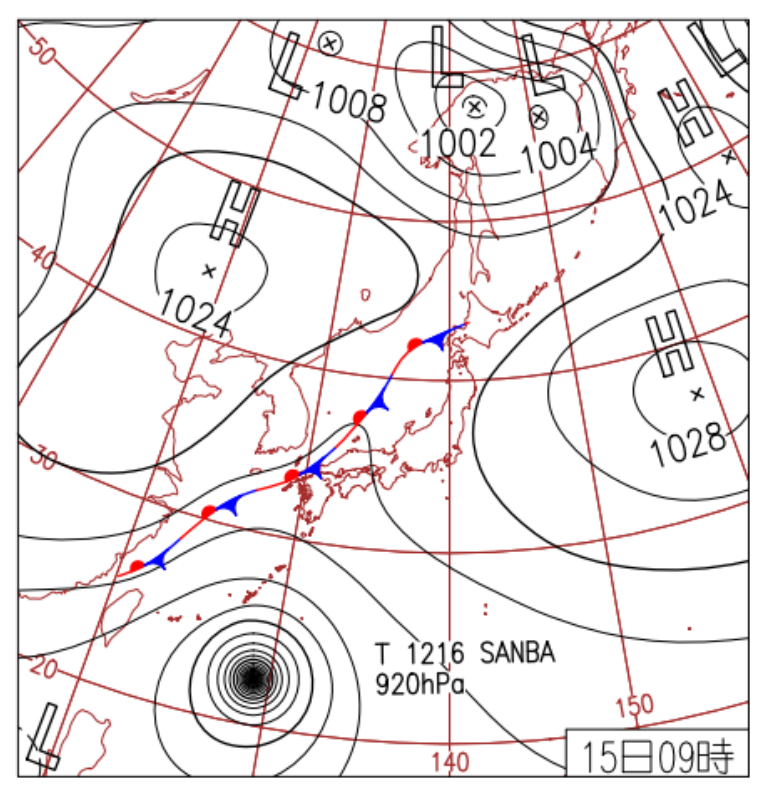

2012年9月15日の天気図 (気象庁日々の天気図) 各地で強雨。台風、前線、南からの暖かく 湿った気流の影響で、全国各地で強雨。松 江市西津田で75mm/1h、北海道八雲町熊 石では67.5mm/1hで、ともに1時間降 水量の観測史上1位を更新。

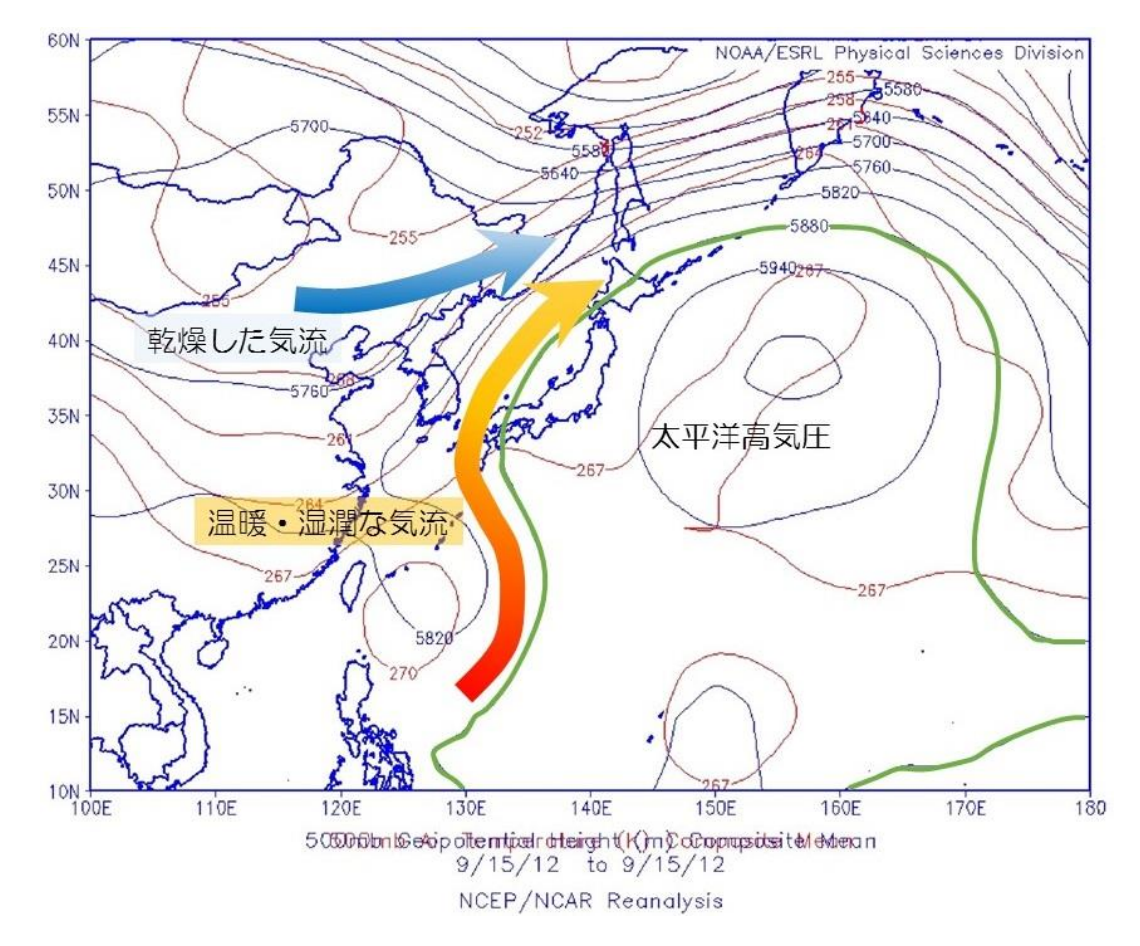

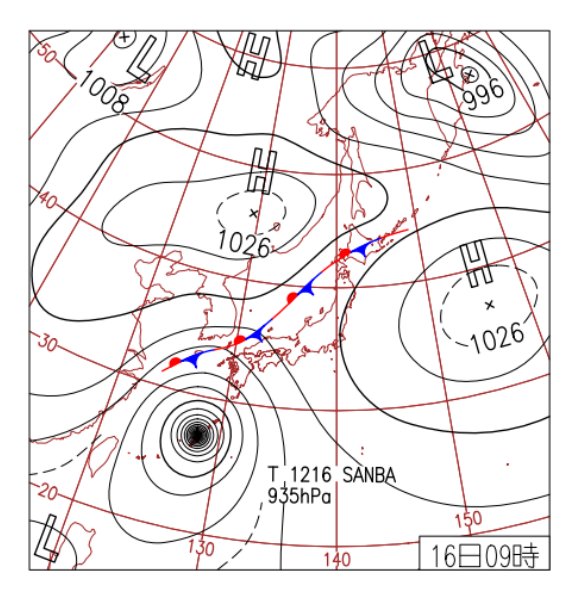

2012年9月16日 (気象庁日々の天気図)

沖縄、九州南部で暴風雨。台風 16 号、沖縄本島付近を通過。 最大瞬間風速は鹿児島県与論島で 57.1m/s、沖縄県国頭村 奥で 55.3m/s。沖縄県国頭村比地で 86mm/1h。北陸〜東 北は晴れ、その他地域は雷雨。

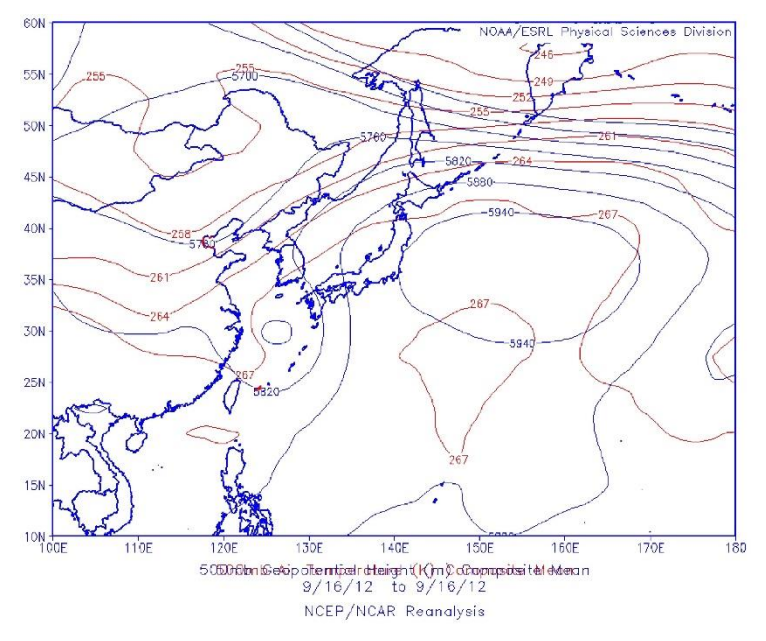

等高度線 5880mの太平洋高気圧が、中部 地方、関東地方、東北地方を覆う。秋雨前線 が北上した。

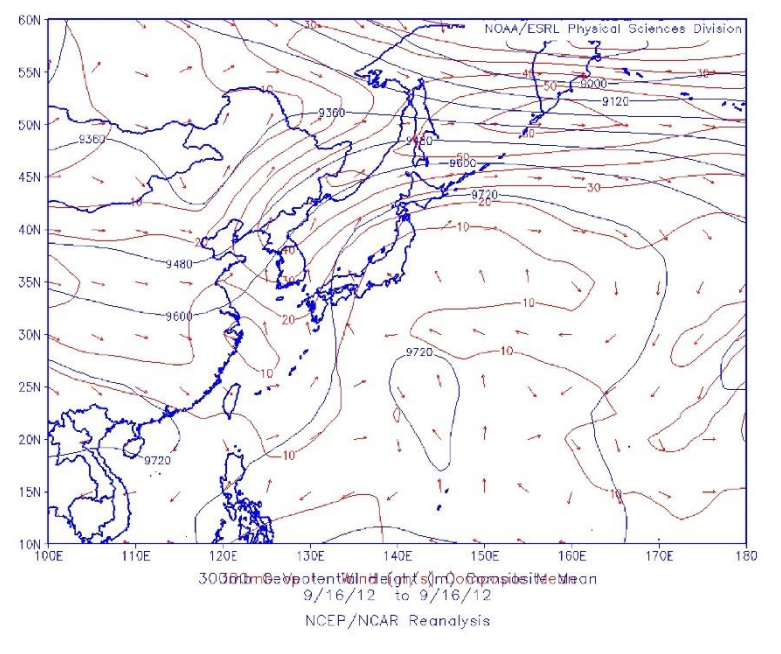

300mb(=300hPa)の高層天気図による と、朝鮮半島から北海道北部にジェット気 流が流れ、秋雨前線の北側に乾燥した空気 を運び込んでいる様子が分かる。

#### 課題8 過去の6月と9月の降水量とを比較しよう。

① 準備

## JMA-Junedata.csv 6月の月間総降水量

JMA-Septdata.csv 9月の月間総降水量

|     | Α              | В     | С     | D     | E     | F     | G     | Н     | Ι     | J     | K      | L     |
|-----|----------------|-------|-------|-------|-------|-------|-------|-------|-------|-------|--------|-------|
| 1   | 08/17 18:15:43 |       |       |       |       |       |       |       |       |       |        |       |
| 2   |                |       |       |       |       |       |       |       |       |       |        |       |
| 3   |                | 札幌    | 青森    | 仙台    | 東京    | 新潟    | 名古屋   | 大阪    | 広島    | 福岡    | 鹿児島    |       |
| 4   |                | 降水量の名 | 降水量の台 | 降水量の合 | 降水量の合 | 降水量の合 | 降水量の合 | 降水量の合 | 降水量の合 | 降水量の合 | 降水量の合  | 計(mm) |
| 5   | 1872年6月        |       |       |       |       |       |       |       |       |       |        |       |
| 6   | 1873年6月        |       |       |       |       |       |       |       |       |       |        |       |
| 7   | 1874年6月        |       |       |       |       |       |       |       |       |       |        |       |
| 8   | 1875年6月        |       |       |       | 87.9  |       |       |       |       |       |        |       |
| 9   | 1876年6月        |       |       |       | 276   |       |       |       |       |       |        |       |
| 10  | 1877年6月        | 90.4  |       |       | 113.8 |       |       |       |       |       |        |       |
| 11  | 1878年6月        | 21.6  |       |       | 205.1 |       |       |       |       |       |        |       |
| 12  | 1879年6月        | 62.3  |       |       | 206.9 |       |       |       | 198.8 |       |        |       |
| 13  | 1880年6月        | 34.8  |       |       | 181.5 |       |       |       | 163.7 |       |        |       |
| 140 | 2007年6月        | 38    | 60    | 159   | 80    | 229   | 210   | 119.5 | 69.5  | 40.5  | 482.5  |       |
| 141 | 2008年6月        | 40    | 95    | 101.5 | 225.5 | 54    | 228.5 | 190.5 | 133   | 386   | 630.5  |       |
| 142 | 2009年6月        | 50    | 76    | 128   | 226   | 68    | 240   | 121.5 | 233   | 219   | 289    |       |
| 143 | 2010年6月        | 73    | 107   | 146.5 | 108   | 148.5 | 259   | 222.5 | 269   | 203   | 825    |       |
| 144 | 2011年6月        | 43    | 92    | 135   | 116.5 | 191   | 171   | 200.5 | 201   | 409   | 732    |       |
| 145 | 2012年6月        | 51.5  | 21    | 207   | 185   | 37.5  | 200   | 291   | 196.5 | 288.5 | 858    |       |
| 146 | 2013年6月        | 62    | 9     | 92    | 159   | 93.5  | 148.5 | 266   | 329.5 | 268.5 | 426    |       |
| 147 | 2014年6月        | 99    | 122   | 242   | 311   | 63    | 72    | 74.5  | 119   | 101   | 672    |       |
| 148 | 2015年6月        | 66.5  | 57.5  | 130.5 | 195.5 | 50    | 196   | 196   | 237.5 | 222.5 | 1300.5 |       |
| 140 |                |       |       |       |       |       |       |       |       |       |        |       |

気象庁の統計データは、最も古い東京のデータが1875年から整備されている。

### 2 エクセルでの作業(平均値)

各都市の6月と9月の月間総降水量について、1991年から2010年までの20年間の 平均値を求め、比較せよ。平均は、=AVERAGE(OO:OO)

# a. 平均値(JMA-Junedat。csvの編集)

| SUN | N       | × ✓      | $f_{x} = av$       | erage(B124             | :B143 |       |       |       |       |       |        |  |
|-----|---------|----------|--------------------|------------------------|-------|-------|-------|-------|-------|-------|--------|--|
|     | А       | В        | С                  | D                      | E     | F     | G     | н     | I.    | J     | К      |  |
| 140 | 2007年6月 | 38       | 60                 | 159                    | 80    | 229   | 210   | 119.5 | 69.5  | 40.5  | 482.5  |  |
| 141 | 2008年6月 | 40       | 95                 | 101.5                  | 225.5 | 54    | 228.5 | 190.5 | 133   | 386   | 630.5  |  |
| 142 | 2009年6月 | 50       | 76                 | 128                    | 226   | 68    | 240   | 121.5 | 233   | 219   | 289    |  |
| 143 | 2010年6月 | 73       | 107                | 146.5                  | 108   | 148.5 | 259   | 222.5 | 269   | 203   | 825    |  |
| 144 | 2011年6月 | AVERAGE  | ( <b>数值1</b> , [数值 | [2],) <mark>135</mark> | 116.5 | 191   | 171   | 200.5 | 201   | 409   | 732    |  |
| 145 | 2012年6月 | 51.5     | 21                 | 207                    | 185   | 37.5  | 200   | 291   | 196.5 | 288.5 | 858    |  |
| 146 | 2013年6月 | 62       | 9                  | 92                     | 159   | 93.5  | 148.5 | 266   | 329.5 | 268.5 | 426    |  |
| 147 | 2014年6月 | 99       | 122                | 242                    | 311   | 63    | 72    | 74.5  | 119   | 101   | 672    |  |
| 148 | 2015年6月 | 66.5     | 57.5               | 130.5                  | 195.5 | 50    | 196   | 196   | 237.5 | 222.5 | 1300.5 |  |
| 149 |         |          |                    |                        |       |       |       |       |       |       |        |  |
| -   | -AMC    | Junedata | +                  |                        |       |       |       |       | :     | 4     |        |  |

79

#### b. 札幌のセルをコピー

| B4 |               | × ✓    | f <sub>x</sub> =AV | ERAGE(B | 124:B143) |       |       |       |       |       |       |       |   |
|----|---------------|--------|--------------------|---------|-----------|-------|-------|-------|-------|-------|-------|-------|---|
|    | А             | В      | С                  | D       | Е         | F     | G     | Н     | I.    | J     | К     | L     |   |
| 3  |               | 札幌     | 青森                 | 仙台      | 東京        | 新潟    | 名古屋   | 大阪    | 広島    | 福岡    | 鹿児島   |       | Ī |
| 4  | 1991-2010.6 🔶 | 47.275 | 降水量の名              | 降水量の名   | 降水量の名     | 降水量の名 | 降水量の名 | 降水量の名 | 降水量の名 | 降水量の名 | 降水量の合 | 計(mm) |   |
| 5  | 1872年6月       |        |                    |         |           |       |       |       |       |       |       |       |   |
| 6  | 1873年6月       |        |                    |         |           |       |       |       |       |       |       |       |   |
| 7  | 1874年6月       |        |                    |         |           |       |       |       |       |       |       |       |   |

B4のセルのオートフィルを利用し、鹿児島までコピーする。

| B4 | 1 · · ·       | × ✓    | $f_{x} = A $ | /ERAGE(B | 124:B143) |         |     |          |        |              |        |
|----|---------------|--------|--------------|----------|-----------|---------|-----|----------|--------|--------------|--------|
|    | А             | В      | С            | D        | E         | F       | G   | Н        | I.     | J            | K      |
| 3  |               | 札幌     | 青森           | 仙台       | 東京        | 新潟      | 名古屋 | 大阪       | 広島     | 福岡           | 鹿児島    |
| 4  | 1991-2010.6 🔶 | 47.275 | 76           | 141.015  | 133.023   | 101.010 | 100 | <u> </u> | LIZ.4J | د.<br>۲۹۹۰۱۵ | 523.55 |
| 5  | 1872年6月       |        |              |          |           |         |     |          |        |              |        |

## c. 計算結果のコピー(新しいエクセルファイルへ数値を張り付ける)

| ファイ  | ル ホ-      | ۲<br>۲           | いしょう しょうしょう しょうしょう しょうしん しょうしん しょう しょうしん しょうしん しょうしん しょうしん しょうしん しょうしん しょうしん しょうしん しょうしん しょうしん しょうしん しょうしん しょうしん しょうしん しょうしん しょうしん しょうしん しょうしん しょうしん しょうしん しょうしん しょうしん しょうしん しょうしん しょうしん しょうしょう しょう しょう しょう しょう しょう しょう しょう しょう | レイアウト    | 数式    | データ 校閲                  | 表示      | Foxit PDF            | ♀ 実行し                   | たい作業を入力                | りしてください                |                                                                                      |
|------|-----------|------------------|----------------------------------------------------------------------------------------------------|----------|-------|-------------------------|---------|----------------------|-------------------------|------------------------|------------------------|--------------------------------------------------------------------------------------|
| 貼り付  | . <b></b> | 游ゴシック<br>B I     | <u>u</u> -                                                                                                    | • 11 •   | A A Ă | = <u>=</u> *<br>= = = • | •       | 標準<br><b>♀</b> ▼ % り | ▼<br>00. 00.<br>00. 00. | 全<br>条件付き テ-<br>書式 ▼ 書 | -ブルとして セノ<br>式設定 * スタイ | ■<br>しの<br>(ル・<br>副<br>御<br>御<br>御<br>御<br>御<br>御<br>御<br>御<br>御<br>御<br>御<br>御<br>御 |
| クリッフ | 赤ード ら     |                  | フォン                                                                                                    | <u> </u> | G.    | 配置                      | Es.     | 数値                   | E G                     |                        | スタイル                   | セノ                                                                                   |
| A3   | コピー 遅んた   | (Ctrl+C<br>内容をクリ | )<br>ップボードにコピー                                                                                                    | ·u       |       |                         |         |                      |                         |                        |                        |                                                                                      |
|      | します       | の場所に知<br>。       | 101010-040                                                                                                    | C        | D     | E                       | F       | G                    | Н                       | 1                      | J                      | K                                                                                    |
| 3    |           |                  | 札幌                                                                                                    | 育槑       | 仙台    | 東京                      | 新潟      | 名古屋                  | 大阪                      | 広島                     | 福岡                     | 鹿児島                                                                                  |
| 4 1  | 1991-201  | .0.6             | 47.275                                                                                                    | 76.      | 1     | 100.020                 | 1011010 | 100                  |                         |                        |                        | 020.00                                                                               |
| 5 1  | 872年6月    | Ę                |                                                                                                    |          |       |                         |         |                      |                         |                        |                        |                                                                                      |

新しいファイル(1991-2010.xlsx として保存する。)

| A1 |            | : ×    | $\checkmark f_x$ |    |         |         |     |    |    |    |        |
|----|------------|--------|------------------|----|---------|---------|-----|----|----|----|--------|
|    | А          | В      | С                | D  | E       | F       | G   | Н  | I. | J  | K      |
| 1  |            | 札幌     | 青森               | 仙台 | 東京      | 新潟      | 名古屋 | 大阪 | 広島 | 福岡 | 鹿児島    |
| 2  | 1991-2010  | 47.275 | 76.1             | 1  | 100.020 | 107.070 | 100 |    |    | 2  | 020.55 |
| 3  | 🔁 (Ctrl) 🗸 |        |                  |    |         |         |     |    |    |    |        |
| 4  |            |        |                  |    |         |         |     |    |    |    |        |

### d. 平均値(JMA-Septdata.csv の編集)

| B12 | 4 - :     | × 🗸      | f <sub>x</sub> =A | VERAGE(E               | 3124:B143 |       |       |       |       |       |       |
|-----|-----------|----------|-------------------|------------------------|-----------|-------|-------|-------|-------|-------|-------|
|     | A         | В        | С                 | D                      | Е         | F     | G     | н     | 1     | J     | К     |
| 139 | 2006年9月   | 57.5     | 94.5              | 215                    | 175.5     | 92    | 167   | 87    | 227.5 | 236.5 | 114   |
| 140 | 2007年9月   | AVERAGE( | <b>数值1</b> , [数值2 | ],) <mark>190.5</mark> | 319.5     | 54    | 119   | 58.5  | 57    | 72    | 62.5  |
| 141 | 2008年9月   | 30.5     | 38.5              | 95.5                   | 158.5     | 93.5  | 171   | 130.5 | 120   | 174   | 427.5 |
| 142 | 2009年9月   | 35.5     | 109               | 12                     | 53        | 66    | 51.5  | 51    | 43    | 83.5  | 36    |
| 143 | 2010年9月   | 92       | 138               | 248                    | 428       | 334.5 | 190.5 | 161   | 65    | 138.5 | 124   |
|     | 0000 50 5 | 000.0    |                   | 000 5                  | 005       | 000   | 000 5 |       | 407.5 | 05.5  | 070   |

e. 札幌のセルをコピー

B4 のセルを鹿児島までコピーする。

|   | А       | В     | С   | D  | E  | F     | G   | Н  | I. | J  | K     |  |
|---|---------|-------|-----|----|----|-------|-----|----|----|----|-------|--|
| 3 |         | 札幌    | 青森  | 仙台 | 東京 | 新潟    | 名古屋 | 大阪 | 広島 | 福岡 | 鹿児島   |  |
| 4 |         | 139.7 | 132 |    |    | 1.0.0 |     |    |    |    | 191.3 |  |
| 5 | 1872年9月 |       |     |    |    |       |     |    |    |    |       |  |
| 6 | 1072年0日 |       |     |    |    |       |     |    |    |    |       |  |

# f. 計算結果のコピー

先に作った 1991-2010.xlsx へ数値として貼り付ける。

| 1    |   | А           | В      | С      | D       | E       | F       | G      | Н      | I.      | J      | К      |  |
|------|---|-------------|--------|--------|---------|---------|---------|--------|--------|---------|--------|--------|--|
| 1116 | 1 |             | 札幌     | 青森     | 仙台      | 東京      | 新潟      | 名古屋    | 大阪     | 広島      | 福岡     | 鹿児島    |  |
| l    | 2 | 1991-2010.6 | 47.275 | 70 475 | 447.075 | 450.005 | 407.075 | 100    |        | 04.0.45 |        | 523.55 |  |
| l    | 3 | 1991-2010.9 | 139.70 | 101.00 | 100.00  | 211.00  | 140.00  | 221.00 | 100.10 | 140.20  | 104.08 | 191.30 |  |
| I    | 4 |             |        |        |         |         |         |        |        |         |        |        |  |

### g. グラフの作成

in a

A1からK3までを選択する。

|   | А           | В      | С      | D       | E       | F       | G      | Н      | - I    | J      | K      |
|---|-------------|--------|--------|---------|---------|---------|--------|--------|--------|--------|--------|
| 1 |             | 札幌     | 青森     | 仙台      | 東京      | 新潟      | 名古屋    | 大阪     | 広島     | 福岡     | 鹿児島    |
| 2 | 1991-2010.6 | 47.275 | 76.175 | 147.675 | 159.625 | 137.675 | 193    | 177    | 212.45 | 244.75 | 523.55 |
| 3 | 1991-2010.9 | 139.70 | 131.98 | 180.93  | 211.55  | 145.88  | 227.35 | 138.13 | 148.20 | 164.58 | 191.30 |
| 4 |             |        |        |         |         |         |        |        |        |        |        |

### 挿入から2-D 縦棒のグラフを選択する。

| E              | <b>5</b> •∂                              | ~ <del>.</del> |                                                                    |                                                                            |                        |        |                     | 1991-2010 - Excel                                |                     |
|----------------|------------------------------------------|----------------|--------------------------------------------------------------------|----------------------------------------------------------------------------|------------------------|--------|---------------------|--------------------------------------------------|---------------------|
| ידר            | イルホーム                                    | 挿入 ペ           | ージ レイアウト                                                           | 数式                                                                         | データ                    | 校閲     | 表示                  | Foxit PDF 🛛 🛛 実行したい作業を入                          | カしてく                |
| ・<br>ビボ<br>テーフ | ク おすすめ<br>ット おすすめ<br>ブル ピポットテーブル<br>テーブル | デーブル 画         | ●<br>●<br>●<br>●<br>●<br>●<br>●<br>●<br>●<br>●<br>●<br>●<br>●<br>● | t≷ ▼<br>■<br>↓<br>↓<br>↓<br>↓<br>↓<br>↓<br>↓<br>↓<br>↓<br>↓<br>↓<br>↓<br>↓ | トア<br>イ アドイン マ<br>アドイン | ▶<br>₹ | <b>お</b> すすめ<br>グラフ |                                                  | <u></u><br>新れ線<br>ス |
| グ<br>- /       | 775 ▼<br>A                               | B              | f <sub>x</sub><br>C                                                | D                                                                          | E                      |        | F                   | 3- 末口410年<br>この種類のグラフの使用目的:<br>・いくつかの項目の値を比較します。 | J                   |
| 1              |                                          | 札幌             | 青森                                                                 | 仙台                                                                         | 東京                     | 新潟     | 白雨                  | 使用ケース:  ・ 項目の順序が重要でない場合に                         | 副岡                  |
| 2              | 1991-2010.6                              | 47.275         | 76.175                                                             | 147.675                                                                    | 15                     |        |                     | 使います。                                            |                     |
| 3              | 1991-2010.9                              | 139.70         | 131.98                                                             | 180.93                                                                     | 2:                     |        |                     |                                                  |                     |
| 4              |                                          |                |                                                                    |                                                                            | 500                    |        |                     | 2-0 塔娃                                           |                     |
| 5              |                                          |                |                                                                    |                                                                            |                        |        |                     | 3-10 個倖                                          |                     |
| 6              |                                          |                |                                                                    |                                                                            | 400                    |        |                     |                                                  |                     |
| 7              |                                          |                |                                                                    |                                                                            | 0 <sup>300</sup>       |        |                     |                                                  |                     |
| 8              |                                          |                |                                                                    |                                                                            | 200                    |        |                     |                                                  |                     |
| 9              |                                          |                |                                                                    |                                                                            | 100                    |        |                     |                                                  |                     |

h. 縦軸のラベルを挿入する。

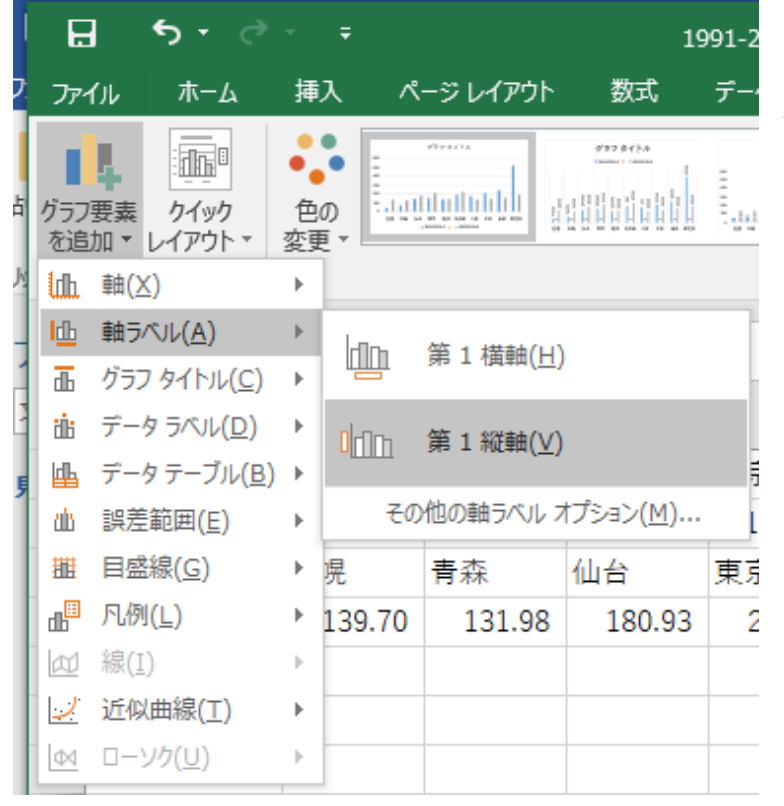

縦軸のラベルは、「降水量 mm /月」とする。

i. グラフのタイトル設定

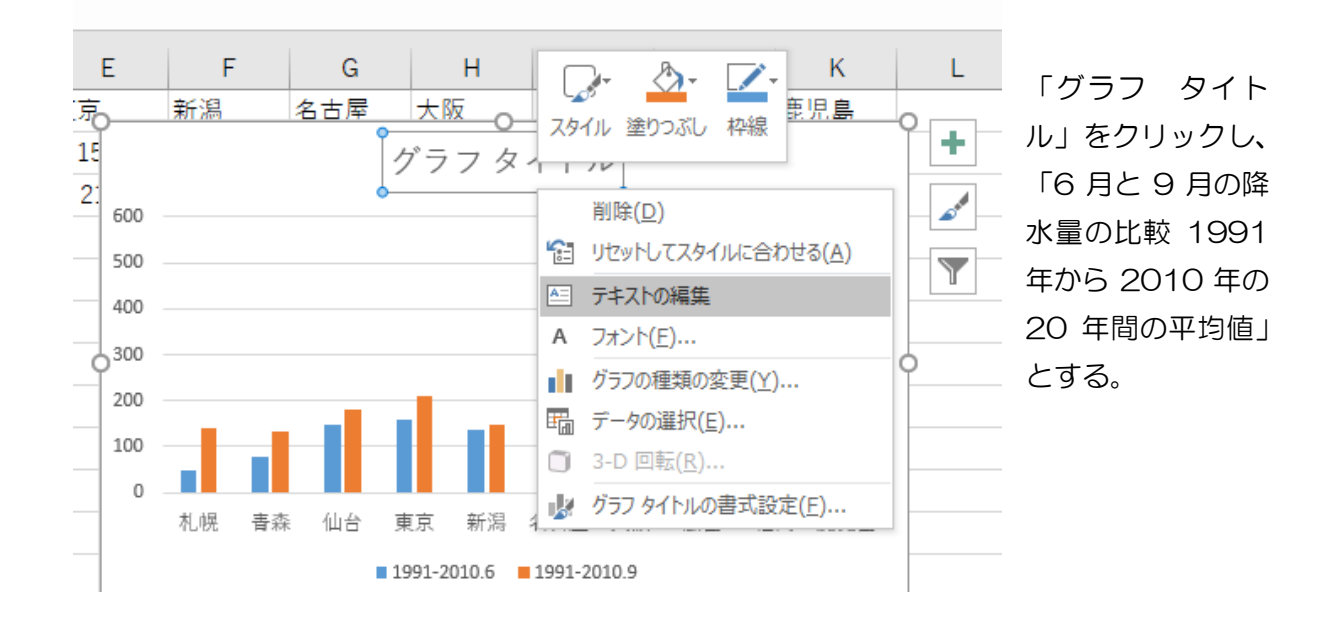

j. ワードへの貼り付け

グラフをワードへ貼り付ける。

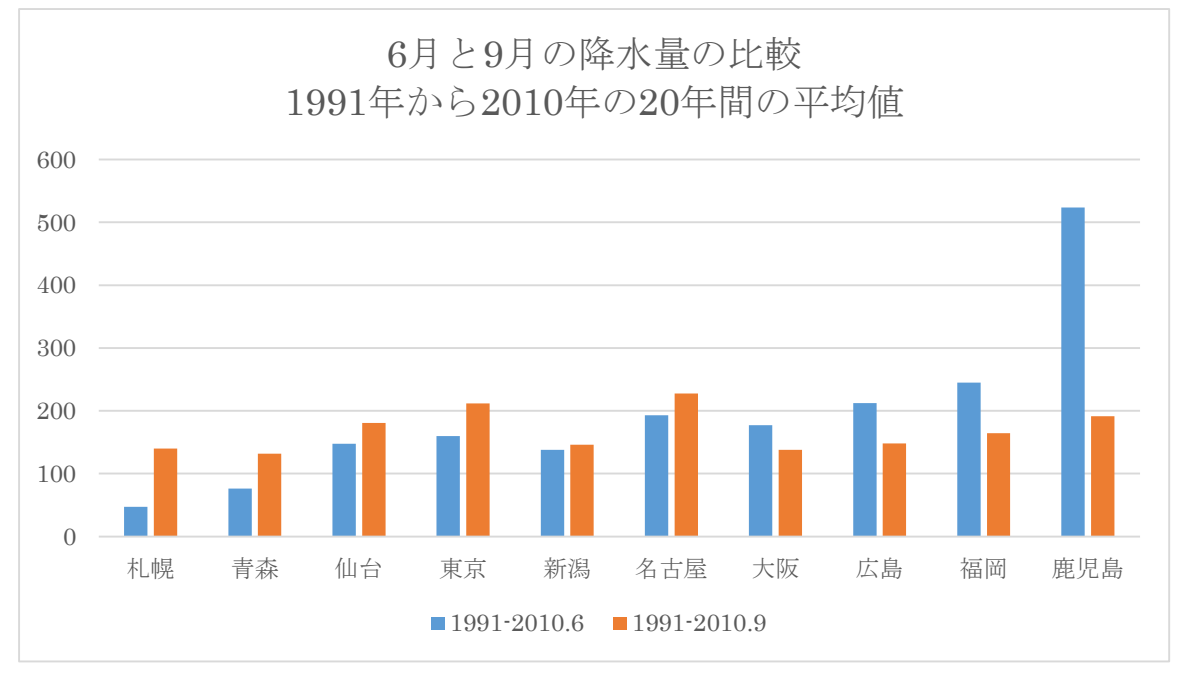

## ③ エクセルで ArcMAP の準備

#### a. データの行列の変換貼り付け

| ファ<br>ファ<br>貼り<br>クリッ | 3 5 ·<br>イル ホー<br>1 10 ·<br>小<br>が ◆<br>アポード ∝ | <ul> <li>マー・・・</li> <li>潜ゴシック</li> <li>B I U・  田・</li> <li>フポ</li> </ul> | マレイアウト 数式<br>▼11 ▼ A*<br>↓ ひ ▼ A ▼ ↓ 量<br>水 | ਤੋ-!<br>₄ = =<br>ਯ |
|-----------------------|------------------------------------------------|--------------------------------------------------------------------------|---------------------------------------------|--------------------|
|                       | А                                              | В                                                                        | С                                           | D                  |
| 1                     |                                                | 1991-2010.6                                                              | 1991-2010.9                                 |                    |
| 2                     | 札幌                                             | 47.275                                                                   | 139.70                                      |                    |
| 3                     | 青森                                             | 76.175                                                                   | 131.98                                      |                    |
| 4                     | 仙台                                             | 147.675                                                                  | 180.93                                      |                    |
| 5                     | 東京                                             | 159.625                                                                  | 211.55                                      |                    |
| 6                     | 新潟                                             | 137.675                                                                  | 145.88                                      |                    |
| 7                     | 名古屋                                            | 193                                                                      | 227.35                                      |                    |
| 8                     | 大阪                                             | 177                                                                      | 138.13                                      |                    |
| 9                     | 広島                                             | 212.45                                                                   | 148.20                                      |                    |
| 10                    | 福岡                                             | 244.75                                                                   | 164.58                                      |                    |
| 11                    | 鹿児島                                            | 523.55                                                                   | 191.30                                      |                    |
| 12                    |                                                |                                                                          |                                             |                    |
| 13                    |                                                |                                                                          |                                             |                    |
|                       | 4 - Þ                                          | Sheet1 She                                                               | et2 🕂                                       |                    |
| зĽ                    | ー先を選択し、E                                       | Enter キーを押すか、貼                                                           | り付けを選択します。                                  |                    |

シートに名前「1991-2010」を付け、最前面(最も 左へ)へ移動する。

|    | А   | В           | С           |
|----|-----|-------------|-------------|
| 1  |     | 1991-2010.6 | 1991-2010.9 |
| 2  | 札幌  | 47.275      | 139.70      |
| 3  | 青森  | 76.175      | 131.98      |
| 4  | 仙台  | 147.675     | 180.93      |
| 5  | 東京  | 159.625     | 211.55      |
| 6  | 新潟  | 137.675     | 145.88      |
| 7  | 名古屋 | 193         | 227.35      |
| 8  | 大阪  | 177         | 138.13      |
| 9  | 広島  | 212.45      | 148.20      |
| 10 | 福岡  | 244.75      | 164.58      |
| 11 | 鹿児島 | 523.55      | 191.30      |
| 12 |     |             |             |
| 13 |     |             |             |
|    | ( ) | 1991-2010   | Sheet1 (+)  |
| 準備 | 完了  |             |             |

#### b. AMEDASの緯度経度情報の貼り付け

AMEDASsince2015.csv を開き、シートを 1991-2010.xlsx の新しいシートヘコピーする。

| アイル         ホーム         挿入         ページレイアクト         数式         データ         校問         表示           第         第         第         第         11         A         第         第         第         第           第         第         1         4         4         7         5         第         第         11         •         A         #         第         #         #         #         #         #         #         #         #         #         #         #         #         #         #         #         #         #         #         #         #         #         #         #         #         #         #         #         #         #         #         #         #         #                                           |
|----------------------------------------------------------------------------------------------------|
| A         MS P35/97         11         A         A         F         F         G         G         G         G         G         G <t< th=""></t<>                     |
| BDHU      B I U      B I U      C      D      E = = = = = = = = = = = = = = = =                                                                                                    |
| 内yy方ドF         フォント         6         配置         6           A976         :         X         ダ         セントレア         4         8         C         D         E         F         G           A         B         C         D         E         F         G         97           76         セントレア         34         515         136         48.3         4         97           976         セントレア         34         59.7         136         56.6         32         97           978         福井         36         3.3         136         13.3         9         980         大野         40         16.8         141         40         200         981         947+         35         59.2         136         36.4         510         982         45         51.5         136         8         270         983         64         510         983         64         136         185         620         983         642         136         185         5620         136         185         620         983         644         140         1400         1400         1400         1400         1400         1400         1400 |
| A976     :     X     ダ     セントレア       A     B     C     D     E     F     G       76     セントレア     34     515     136     48.3     4       977     阿蔵     35     4.7     137     24.8     613       978     法所     34     59.7     136     56.6     32       978     福井     36     3.3     136     13.3     9       980     大野     40     16.8     141     40     200       981     タイラ山     35     59.2     136     36.4     510       982     春日野     35     51.5     136     8     270       983     坂道日     35     52.4     136     185     620       984     女士     35     52.4     136     185     620                                                                                                    |
| A B C D E F G<br>76 セントレア 34 515 136 483 4<br>977 阿蔵 35 4.7 137 248 613<br>978 大府 34 59.7 136 56.6 32<br>979 福井 36 33 136 133 9<br>980 大野 40 16.8 141 40 200<br>981 タイラ山 35 59.2 136 36.4 510<br>982 春日野 35 51.5 136 8 270<br>983 坂垣 35 52.4 136 18.5 620<br>983 坂垣 35 52.4 136 18.5 620                                                                                                    |
| ▲ B C D E F G<br>977 世ントレア 34 515 136 483 4<br>977 阿蔵 35 4.7 137 248 613<br>978 大府 34 59.7 136 56.6 32<br>979 福井 36 33 136 133 9<br>960 大野 40 16.8 141 40 200<br>981 タイラ山 35 59.2 136 36.4 510<br>982 春日野 35 51.5 136 8 270<br>983 板垣 35 52.4 136 18.5 620                                                                                                    |
| 976 ゼントレア 34 515 136 483 4<br>977 阿蔵 35 4.7 137 24.8 613<br>978 大府 34 59.7 136 56.6 32<br>978 福井 36 33 136 13.3 9<br>980 大野 40 16.8 141 40 200<br>981 タイラ山 35 59.2 136 36.4 510<br>982 春日野 35 51.5 136 8 270<br>983 板垣 35 52.4 136 18.5 620                                                                                                    |
| 977 间藏 35 47 137 248 613<br>976 大厅 34 597 136 566 32<br>979 福井 36 3.3 136 566 32<br>980 大野 40 16.8 141 40 200<br>981 夕( 元山 35 592 136 36.4 510<br>982 春日野 35 51.5 136 8 270<br>983 板垣 35 52.4 136 18.5 620                                                                                                    |
| 978 天府 34 597 136 566 32<br>978 福井 36 33 136 133 9<br>980 大野 40 168 141 40 200<br>981 タイラ山 35 592 136 364 510<br>982 春日野 35 515 136 8 270<br>983 板垣 35 524 136 185 620<br>983 板垣 35 524 136 185 620                                                                                                    |
| 979 福井 36 33 136 133 9<br>980 大野 40 16.8 141 40 200<br>981 夕(- 山 35 59.2 136 36.4 510<br>982 春日野 35 51.5 136 8 270<br>983 坂垣 35 52.4 136 18.5 620                                                                                                    |
| 380 大字 40 158 141 40 200<br>981 タイラ山 35 592 136 36.4 510<br>982 春日野 35 515 136 8 270<br>983 板垣 35 52.4 136 18.5 620<br>080 女任 35 4 20                                                                                                    |
| 981 947 プロ 35 592 136 36.4 510<br>982 春日野 35 51.5 136 8 270<br>983 板垣 35 52.4 136 18.5 620<br>983 本垣 35 12.4 136 18.5 620                                                                                                    |
| 982 谷日野 35 51.5 136 8 270<br>983 板垣 35 52.4 136 18.5 620<br>984 女亡 35 4 136 18.5 620                                                                                                    |
| 983 板坦 35 52.4 136 18.5 620                                                                                                    |
|                                                                                                    |
| 304 7/± 30 40 130 12 120                                                                                                    |
| 985 教賞 35 39.2 136 3.7 2                                                                                                    |
| 986 小洪 35 29 135 46.9 10                                                                                                    |
| 987 夫山 35 59.9 136 21.5 70                                                                                                    |
| 988 JULE 35 20.4 135 31.4 75                                                                                                    |
| 989 美洪 35 36 135 55 10                                                                                                    |
| 990 <u>– 140 136 104 34</u>                                                                                                    |
| 991 M911 30 2.3 136 31.3 196                                                                                                    |
| 992   越短 30 U./ 135 59.4 30                                                                                                    |
| 2000 / Lasten 20 04.0 136 40.2 430                                                                                                    |
| <ul> <li>↔ Sheet1 (+)</li> </ul>                                                                                                    |

| 209 | וגי יד-ווע                        |         | <i>м</i> л.      |          | la l  | 阳油        |  |  |
|-----|-----------------------------------|---------|------------------|----------|-------|-----------|--|--|
| A1  |                                   | : ×     | $\checkmark f_x$ |          |       |           |  |  |
|     | А                                 | В       | С                | D        | E     | F         |  |  |
| 1   |                                   | LatD    | Latm             | LongD    | LongM | Elevation |  |  |
| 2   | 千葉                                | 35      | 36.1             | 140      | 6.2   | 4         |  |  |
| 3   | 館山                                | 34      | 59.2             | 139      | 51.9  | 6         |  |  |
| 4   | 障子山                               | 41      | 16.6             | 141      | 5.8   | 740       |  |  |
| 5   | むつ                                | 41      | 17               | 141      | 12.6  | 3         |  |  |
| 6   | 蟹田                                | 41      | 2.7              | 140      | 38    | 5         |  |  |
| 7   | 青森                                | 40      | 49.3             | 140      | 46.1  | 3         |  |  |
| 8   | 野辺地                               | 40      | 53.1             | 141      | 9.6   | 14        |  |  |
| 9   | 鰺ケ沢                               | 40      | 46.6             | 140      | 12.3  | 40        |  |  |
| 10  | 五所川原                              | 40      | 48.5             | 140      | 27.5  | 9         |  |  |
| 11  | 深浦                                | 40      | 38.7             | 139      | 55.9  | 66        |  |  |
| 12  | 弘前                                | 40      | 36.7             | 140      | 27.3  | 30        |  |  |
| 13  | 黒石                                | 40      | 40               | 140      | 35.1  | 30        |  |  |
|     | < →                               | 1991-20 | 10 Shee          | et3 Shee | et1 ( | Ð         |  |  |
| ٦Ľ· | コピー先を邏択し、Enter キーを押すか、貼り付けを選択します。 |         |                  |          |       |           |  |  |

| さらに、         | シー   | ト名を |
|--------------|------|-----|
| <b>FAMED</b> | DASJ | とする |

| 12           | 弘前                            | 40 | 36.7   | 140     | 27.3 | 30       |  |
|--------------|-------------------------------|----|--------|---------|------|----------|--|
| 13           | 黒石                            | 40 | 40     | 140     | 35.1 | 30       |  |
| () 1991-2010 |                               |    | 10 AME | DAS She | eet1 | $\oplus$ |  |
| 準備完了         |                               |    |        |         |      |          |  |
|              | 調明992 [1650] 30 U.7 [33] 39.4 |    |        |         |      |          |  |

# c. Vlookup によるテーブル編集

11

| r, | D2 | 2 -                        | · : × 🗸     | fx =VLOOK   | (UP(\$A2,A | MEDAS!\$A | \\$1:\$F\$160 | 60,2,) |          |       |   |
|----|----|----------------------------|-------------|-------------|------------|-----------|---------------|--------|----------|-------|---|
| H  |    | А                          | В           | С           | D          | Е         | F             | G      | н        | I.    |   |
| 7  | 1  |                            | 1991-2010.6 | 1991-2010.9 | LatD       | LatM      | LongD         | LongM  | Lat      | Long  | ĺ |
|    | 2  | 札幌                         | 47.275      | 139.70      | 43         | 3.6       | 141           | 19.7   |          |       |   |
| 2  | 3  | 青森                         | 76.175      | 131.98      |            |           |               |        | 緟        |       |   |
| I  | 4  | 仙台                         | 147.675     | 180.93      |            |           |               |        |          |       |   |
|    | 5  | 東京                         | 159.625     | 211.55      |            |           |               |        |          |       |   |
|    | 6  | 新潟                         | 137.675     | 145.88      |            |           |               |        |          |       |   |
| I  |    | $\leftarrow$ $\rightarrow$ | 1991-2010   | AMEDAS She  | eet1 (     | ÷         |               |        |          | ÷ •   |   |
| L  | 準備 | 睆了                         |             |             |            |           |               | 平均     | : 51.825 | データの個 | - |

D2 =VLOOKUP(\$A2,AMEDAS!\$A\$2:\$F\$1660,2,)

- E2 =VLOOKUP(\$A2,AMEDAS!\$A\$2:\$F\$1660,3,)
- F2 =VLOOKUP(\$A2,AMEDAS!\$A\$2:\$F\$1660,4,)
- G2 =VLOOKUP(\$A2,AMEDAS!\$A\$2:\$F\$1660,5,)
- H2 =E2+F2/60
- 12 =G2+H2/60

| D2 | D2 • : × • f* =VLOOKUP(\$A2,AMEDAS!\$A\$1:\$F\$1660,2,) |             |             |       |          |       |       |          |          |
|----|---------------------------------------------------------|-------------|-------------|-------|----------|-------|-------|----------|----------|
|    | А                                                       | В           | С           | D     | E        | F     | G     | Н        | I.       |
| 1  |                                                         | 1991-2010.6 | 1991-2010.9 | LatD  | LatM     | LongD | LongM | Lat      | Long     |
| 2  | 札幌                                                      | 47.275      | 139.70      | 43    | 3.6      | 141   | 19.7  | 43.06    | 141.3283 |
| 3  | 青森                                                      | 76.175      | 131.98      | 40    | 49.3     | 140   | 46.1  | 40.82167 | 140.7683 |
| 4  | 仙台                                                      | 147.675     | 180.93      | 38    | 15.7     | 140   | 53.8  | 38.26167 | 140.8967 |
| 5  | 東京                                                      | 159.625     | 211.55      | 35    | 41.4     | 139   | 45.6  | 35.69    | 139.76   |
| 6  | 新潟                                                      | 137.675     | 145.88      | 37    | 54.7     | 139   | 2.8   | 37.91167 | 139.0467 |
| 7  | 名古屋                                                     | 193         | 227.35      | 35    | 10       | 136   | 57.9  | 35.16667 | 136.965  |
| 8  | 大阪                                                      | 177         | 138.13      | 34    | 40.9     | 135   | 31.1  | 34.68167 | 135.5183 |
| 9  | 広島                                                      | 212.45      | 148.20      | 34    | 23.9     | 132   | 27.7  | 34.39833 | 132.4617 |
| 10 | 福岡                                                      | 244.75      | 164.58      | 33    | 34.9     | 130   | 22.5  | 33.58167 | 130.375  |
| 11 | 鹿児島                                                     | 523.55      | 191.30      | 31    | 33.2     | 130   | 32.8  | 31.55333 | 130.5467 |
| 12 |                                                         |             |             |       |          |       |       |          |          |
| 12 |                                                         | 1001 0010   |             | (     | <u>.</u> |       |       |          |          |
|    | • • •                                                   | 1991-2010   | AMEDAS She  | etl ( | ÷        |       |       |          |          |
| 準備 | 準備完了 平均: 68.37322222 データの個数: 60 合                       |             |             |       |          |       |       |          |          |

- d. エクセルファイルとして上書き保存する。
- e. CSV ファイルとして保存し、エクセルを終了する。

| Microsoft Excel       ×         選択したファイルの種類は複数のシートを含むブックをサポートしていません。         ・選択しているシートのみを保存する場合は [OK] をクリックしてください。         ・夏べてのシートを保存する場合は、それぞれのシートに別の名前を付けて保存するか、または複数のシートをサポートするファイルの種類を選択してください。         OK       キャンセル | OK |
|----------------------------------------------------------------------------------------------------|----|
| Microsoft Excel     図       ・・・・・・・・・・・・・・・・・・・・・・・・・・・・・・・・・・・・                                                                                                    | はい |

ファイルから終了を選択する。CSV として保存してあるので、再度保存しない。

| 1 | Microsoft Excel              | -     |
|---|------------------------------|-------|
| ţ | 1991-2010.csv' の変更内容を保存しますか? | 保存しない |
| 1 | 保存(S) 保存しない(N) キャンセル         |       |

- ④ ArcMAP で図化
  - a. WorldCoast.shp を追加する。

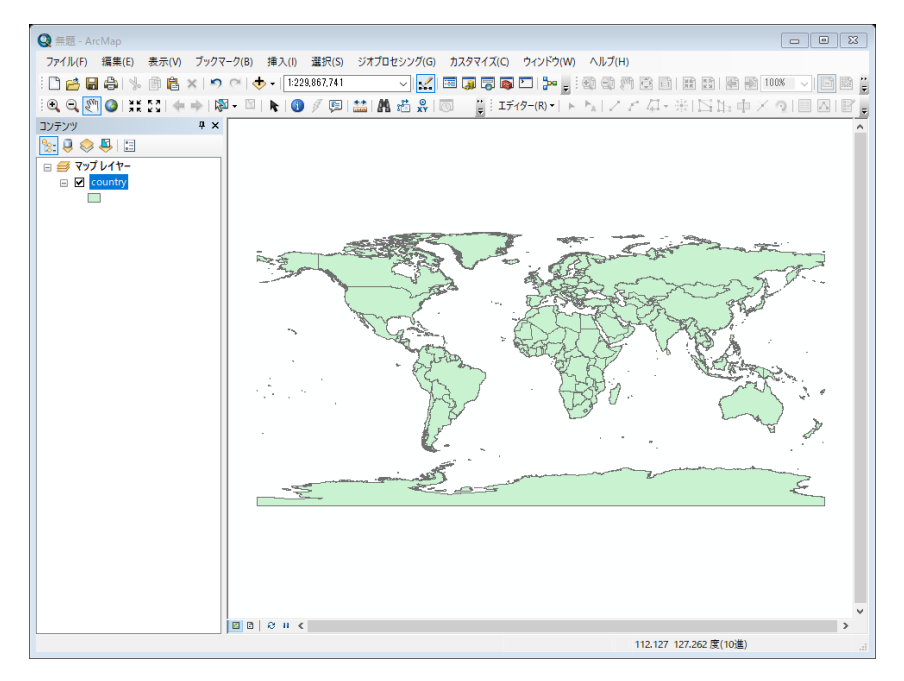

## b. CSV ファイルの読み込み

緯度経度をともなうデータを ArcMAP へ追加する場合、初期から機能の提供される①CSV ファイルの追加機能と、②エクセルファイルを XY データへ変換する機能が利用可能である。残念ながら、エクセルファイルの変換機能に欠陥があるため、①CSV ファイルの追加機能を利用する。

|     | Q # | 無題 - ArcMap       |           |                 |               |               |                       |                                       |              |       |
|-----|-----|-------------------|-----------|-----------------|---------------|---------------|-----------------------|---------------------------------------|--------------|-------|
|     | 771 | イル(F) 編集(E) 表示(V) | ブックマーク(B) | 挿               | 入(I) 選択(S)    | ジオプロセシング(G    | )                     | イズ(C) さ                               | ウィンドウ(W) /   | ヽルプ(H |
|     |     | 新規作成(N)           | Ctrl+N    | <b>b</b> - I    | 1:229,867,741 | ~             | I 🖽 🇊                 | 🗟 🔯 🖸                                 |              |       |
| 101 | 1   | 開<(O)             | Ctrl+O    | k               | (1) 🖉 💷       | 🔛 🗛 👘 😞       |                       | エディタ                                  | -(R) -       | 12    |
| Ą   |     | 上書き保存(S)          | Ctrl+S    | -               |               |               |                       | * <u>[</u> `                          |              |       |
|     |     | 名前を付けて保存(A)       |           |                 |               |               |                       |                                       |              |       |
| • • |     | コピーを保存(C)         |           |                 |               |               |                       |                                       |              |       |
|     |     | 共有(H)             | •         |                 |               |               |                       |                                       |              |       |
|     |     | データの追加(T)         | •         | ¢               | データの追加(T      | )             |                       |                                       |              |       |
|     |     | サイン イン(I)         |           |                 | ベースマップの追      | 查力口(B)        |                       |                                       |              |       |
|     |     | ArcGIS Online     |           |                 | ArcGIS Online | e からデータを追加(O) | )                     |                                       |              |       |
|     | D   | ページ設定/印刷設定(U)     |           | **+<br>* *      | XY データの追加     | П(A)          | 1                     | 100                                   | 2 C C S      | 3Pr   |
|     |     | 印刷プレビュー(V)        |           |                 | ジオコーディング      | (D)           | XV <del>7</del> _ ⁄30 | ~ ~ ~ ~ ~ ~ ~ ~ ~ ~ ~ ~ ~ ~ ~ ~ ~ ~ ~ |              | 5     |
|     | ÷   | 印刷(P)             |           | <mark>∔+</mark> | ルートイベントの      | D追加(V)        | =                     |                                       | に基づいて新し      |       |
|     |     | マップのエクスポート(E)     |           | SQL             | クエリレイヤーの      | D追加(Q)        | マップレイ                 | イヤーを追加                                | に至ういて新しいします。 | 1     |
|     |     | マップの分析(Z)         |           |                 |               | - and         | TIDA                  | 1                                     | ERAL.        | G     |

c. データの選択とパラメータの選択

| XY データの追加                                   |                           |
|---------------------------------------------|---------------------------|
| テーブルに含まれる X、Y 座標データをレイヤーとしてマップに追加することができます。 |                           |
| マップからテーブルを選択または他のテーブルを参照:                   | 1991-2010 csv を選択する。      |
| 1991-2010.csv 🔽 🖻                           |                           |
| X、Y、Z 座標のフィールドを指定:                          |                           |
| X フィールド(X): Long ~                          | <br>  opg(経度)をXフィールドへ     |
| Y フィールド(Y): Lat ー                           | Lot lo ()(2) 2 ハ ノ ト ルト 、 |
| Z フィールド(Z): <なし>                            | それぞれ設定する。                 |
| 入力座標の座標系                                    |                           |
| 説明:                                         |                           |
| 地理座標系:<br>Name: GCS_WGS_1984                |                           |
| < >                                         |                           |
| □詳細表示(D) 編集(E)                              |                           |
| □ 作成されたレイヤーの機能に制限がある場合は通知する(W)              |                           |
| <u>XY データの追加について</u> OK キャンセル               |                           |

d. レイアウトモードと拡大

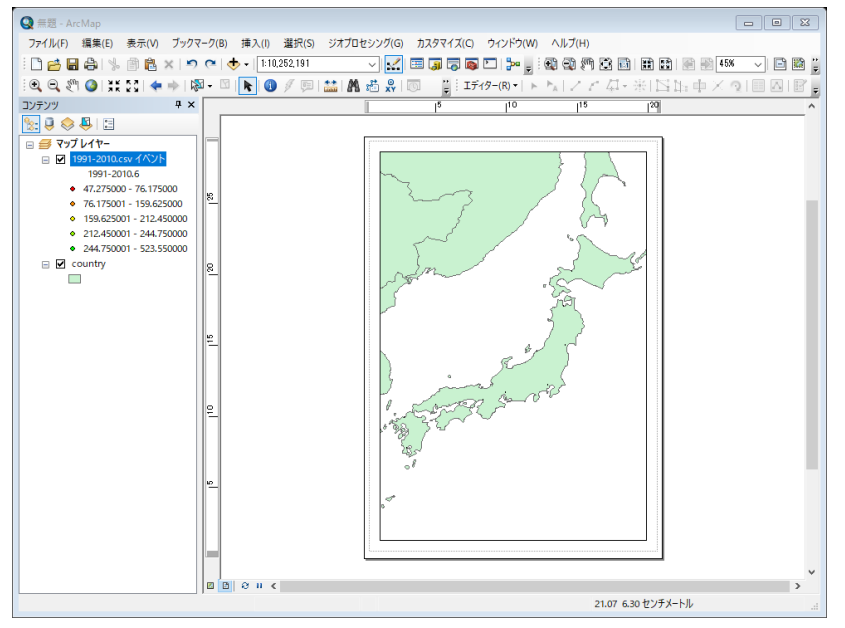

データビューモードからレイアウ トビューモードへ変更する。

日本付近を拡大する。

- e. 棒グラフの表示
  - レイヤーのプロパティからシンボルを選択し、
  - シンボルから、チャートの「バー/カラム」を選択し、
  - フィールド選択から、「1991-2010.6」と「1991-2010.9」を表示領域へ移動「>」 する。
  - 1991-2010.6 のシンボルを青へ、
  - 1991-2016.9 のシンボルをライトオレンジへ変更する。

| レイヤー プロパティ       | E                                                   |
|------------------|-----------------------------------------------------|
| 一般 ソース 選択        | 表示 シンボル フィールド フィルター設定 ラベル 属性の結合とリレート 時間 HTML ポップアップ |
| 表示(S):<br>フィーチャ  | 各フィーチャにバーまたはカラムのチャートを描画します。 インボート(①                 |
| カテゴリ 動値分類 チャット   | - ノイールト2星状<br>しませ ジンボ… フィールド                        |
| - パイ<br>- バー/カラム | Long D<br>Long M                                    |
|                  | Lat Long                                            |
|                  |                                                     |
|                  | 配色(C):                                              |
| A tak abah       | □ チャートをオーバーラップさせない(R) 正規化(N): なし ~                  |
|                  | プロパティ(P) 除外(X) サイズ(Z)                               |
|                  |                                                     |
|                  |                                                     |
|                  |                                                     |
|                  |                                                     |
|                  | OK キャンセル 適用(A)                                      |

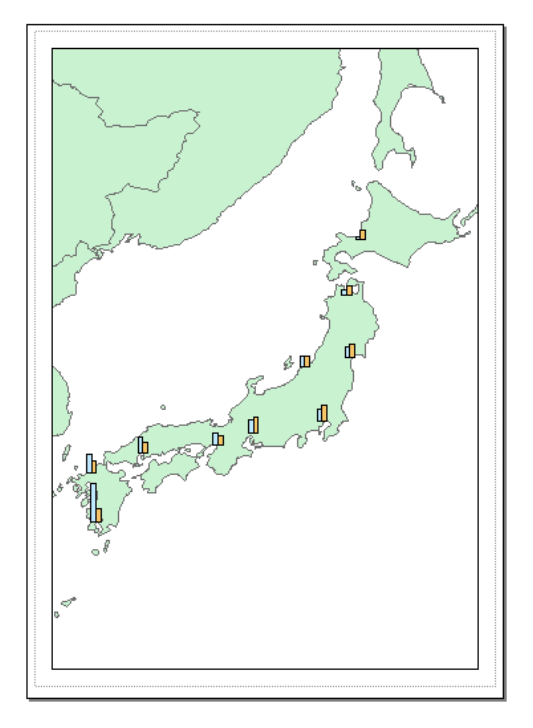

# f. 地名のラベル表示

- ・ このレイヤーのラベルを表示、
- ラベルフィールドを地名の「Field1」とし、
- テキストシンボルのサイズを「14」ポイントとする。

| レイヤープロパティ                                                                | 23  |
|--------------------------------------------------------------------------|-----|
| ー般 ソース 選択 表示 シンボル フィールド フィルター設定 <sup>ラベル</sup> 属性の結合とリレート 時間 HTML ポップアップ |     |
| ✓ このレイヤーのラベルを表示(L)                                                       |     |
| 方法(M): すべてのフィーチャを同じ方法でラベリングします。 ~                                        |     |
| すべてのフィーチャに指定したオプションを使用してラベルを追加します。                                       |     |
| - 文字列<br>ラベル フィールド(F): Field1 〜 条件式(E)                                   |     |
| テキスト シンボル                                                                |     |
| AaBbYyZz<br>AaBbYyZz<br>B I U シンボル(S)                                    |     |
| その他オプションーニーニーニーニーニーニーニーニーニーニーニーニーニーニーニーニーニーニーニ                           |     |
| 配置プロパティ(P)         表示縮尺範囲(N)         ラベル スタイル(Y)                         |     |
|                                                                          |     |
|                                                                          |     |
|                                                                          |     |
|                                                                          |     |
| OK キャンセル 適用                                                              | (A) |

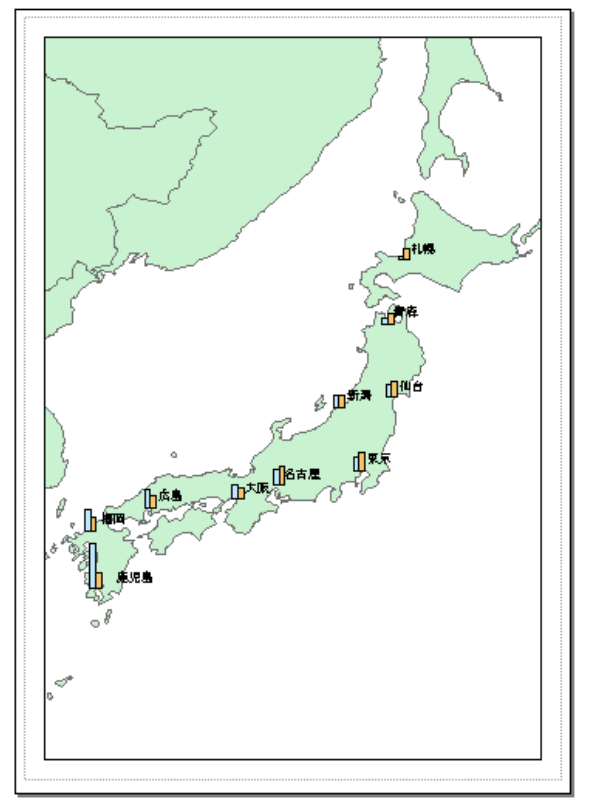

g. 方位記号、縮尺記号、凡例、タイトルの追加

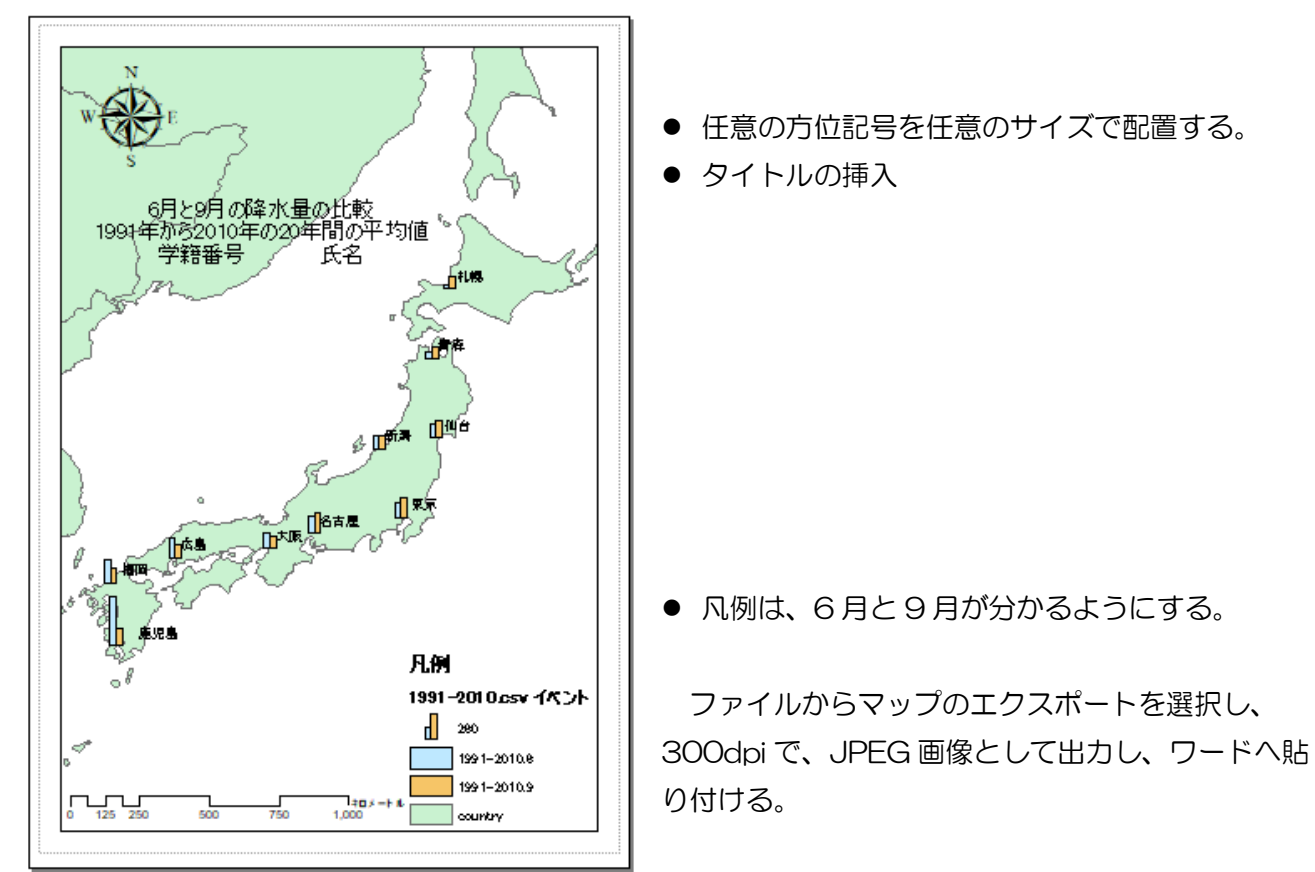

| Stepped Scale Line プロパティ 🛛 🔀                           |                                               |
|--------------------------------------------------------|-----------------------------------------------|
| 目盛と単位<br>数字とマーク 形式 フレーム サイズと位置<br>縮尺<br>目盛幅(D): 250 km |                                               |
| 目 盛数(V): 4 €<br>補助目 盛数(S): 4 €<br>□ 0 の前に目 盛を 1 つ表示(B) |                                               |
| サイズ変更時(W)<br>幅を固定して調整<br>単位                            |                                               |
| 日盤単位(D):<br>キロメートル ~<br>ラベル位置(P):<br>バーの右 ~            | <ul> <li>● 縮尺記号は、</li> <li>キロメートル、</li> </ul> |
| ラベル(L): キロメートル シンボル(S)<br>ギャップ(G): 3 pt 🚔              | 幅を固定して調整、<br>200km、250km<br>適切な表示とする。         |
| OK キャンセル 適用(A)                                         |                                               |

#### 課題8 6月と9月の降水量の比較

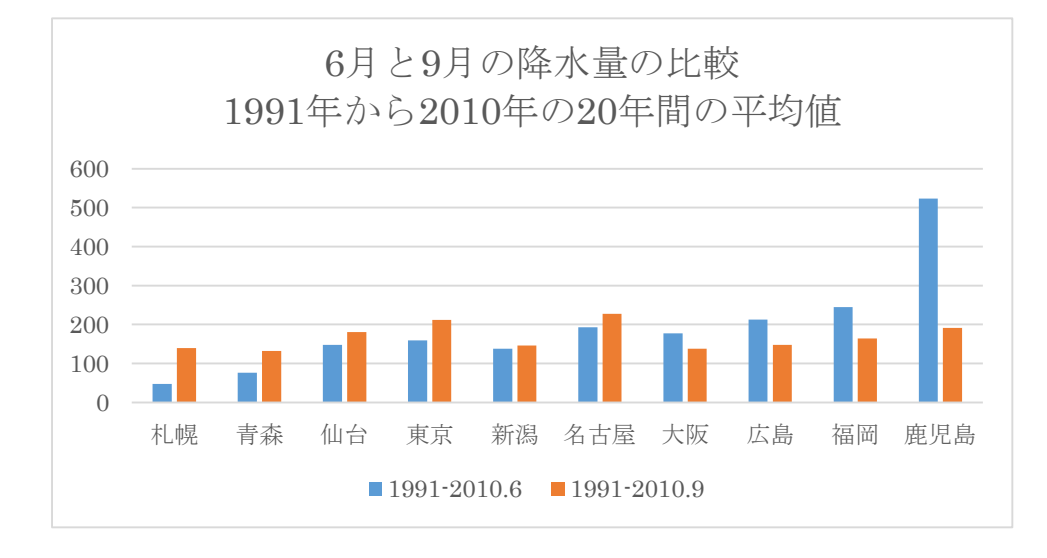

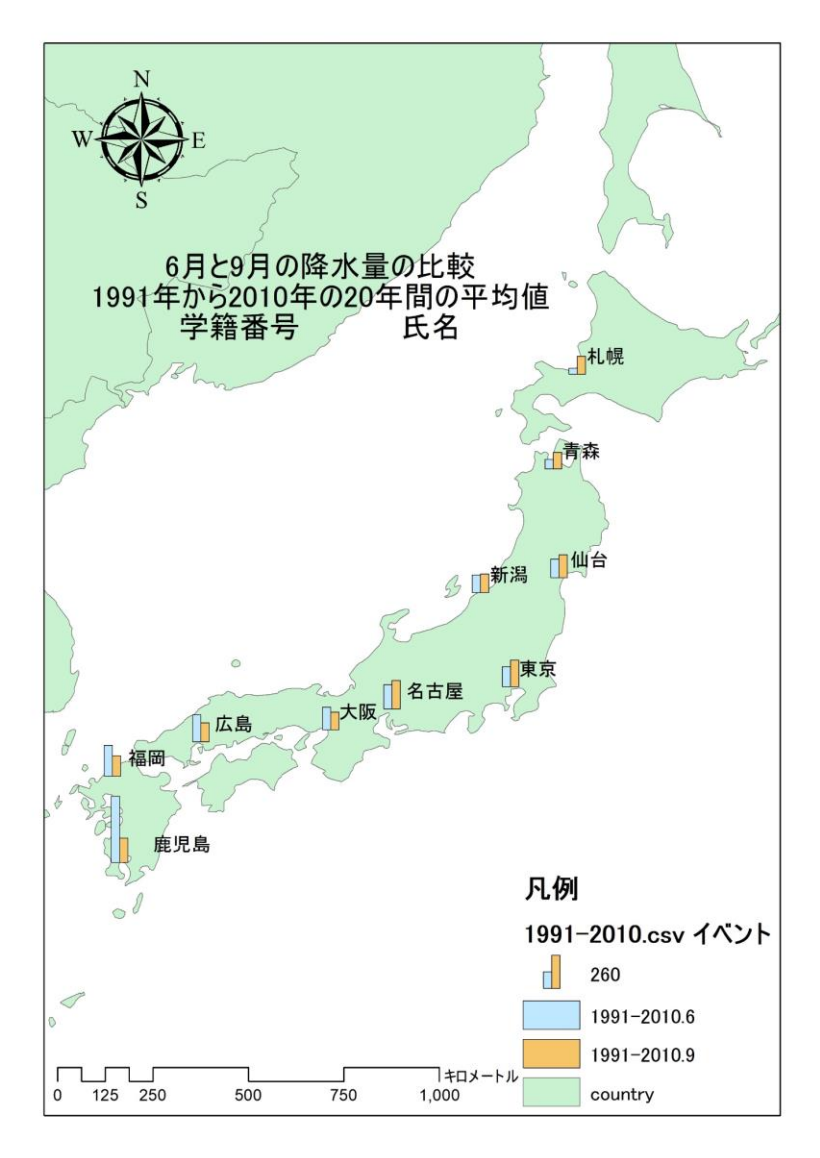

札幌から名古屋にかけての東日本 では、6月の\_\_\_\_\_よりも、9月 の\_\_\_\_の季節の降水量の多いこ とが分かる。これに対して、大阪から 西の西日本では、6月の\_\_\_\_の方 の降水量の多いことが分かる。